## A. User Access FAQ

#### 1) How do I see who has roles in my district?

Open the Address Book from the button on the blue Main Menu.

#### 2) Who can add or modify users?

One or more district individuals can be assigned the User Access Administrator role to manage who can view and work in unapproved plans and grant applications for their district only. This person can add users, add and delete roles for a user, initiate a new password or modify user information for users in their district.

The SEA user access administrator can add and manage users for any district as well as user for CSDE.

Any user can modify their own profile information- name, email address, phone numbers- and reset their passwords.

#### 3) Can a user have multiple roles?

Yes, a role is a permission set, not a job title. In some districts, a user may work with more than one funding application and would need roles for each one.

#### 4) Can multiple users have the same role?

Yes. For example, several people could have the same role that would give them the ability to work in an application.

#### 5) Can a user be deleted?

No. Because activities are tracked by user, all users stay in the system in order to maintain activity records. However, a user can be inactivated by removing all roles assigned to the user.

#### 6) Why didn't a new user get an email to set a password?

1

If the email address for a new user is correct, it could be that the email was routed to a junk folder. If the email address for a new user is incorrect, the password email was sent to that incorrect address. In that case, the user access administrator corrects the email address and clicks the link to Reset Password to send a new password email.

### 7) What are the permissions of the different roles?

Permissions are determined by 1) the district assigned and 2) the role assigned. SEA roles have access to all districts. District roles have permissions only for the district to which they have a role.

| Role                                                         | User Access<br>Administration | Consolidated Funding<br>Application-Title IA & Title IIA | Consolidated Funding<br>Application-Title III | State Bilingual Application              |
|--------------------------------------------------------------|-------------------------------|----------------------------------------------------------|-----------------------------------------------|------------------------------------------|
| User Access Administrator                                    | Edit                          | View                                                     | View                                          | View                                     |
| LEA Data View                                                | None                          | View                                                     | View                                          | View                                     |
| LEA Grant Contact - Consolidated Title I-A<br>and Title II-A | None                          | Edit and Mark Completed                                  | View                                          | View                                     |
| LEA Grant Contact for Consolidated - Title<br>III            | None                          | View                                                     | Edit and Mark Completed                       | View                                     |
| LEA Grant Contact for State Bilingual Grant                  | None                          | View                                                     | View                                          | Edit and Mark Completed                  |
| LEA Superintendent                                           | None                          | Edit and Give Superintendent<br>Approval                 | Edit and Give Superintendent<br>Approval      | Edit and Give<br>Superintendent Approval |

### 8) Can a user work in multiple districts?

Yes. District User Administrators can assign a role for their district to any user in eGMS, even if that user is in another district. This is most often used in consortia. Search for the user and then assign the role.

#### 9) Must a person have a role to view the applications?

A person must have a user ID and appropriate role to view unapproved applications. Approved grant applications are visible to anyone, including the public.

2

## B. Reviewing User Roles

It is best practice to review the roles in your district annually to determine if changes need to be made. A quick way to see who has roles in your district is to access the Address Book.

Use the toggle link View All District Contacts to see the roles for each user.

| Application Contact Type                                                | Contact                                  |                   |                                                                          |  |  |  |
|-------------------------------------------------------------------------|------------------------------------------|-------------------|--------------------------------------------------------------------------|--|--|--|
| LEA Role Contacts                                                       |                                          |                   |                                                                          |  |  |  |
| Role                                                                    | Contact                                  |                   |                                                                          |  |  |  |
| EA Data View                                                            | Clarke, Nadira                           |                   |                                                                          |  |  |  |
|                                                                         | Morales, Angelica                        |                   |                                                                          |  |  |  |
|                                                                         | Sousa_ lartins, Ana                      |                   |                                                                          |  |  |  |
| EA Fiscal Representative                                                | Broderick, Anu 23                        |                   |                                                                          |  |  |  |
|                                                                         | Clarke, Nadira                           |                   |                                                                          |  |  |  |
|                                                                         | Morales, Angelica Return To Address Book |                   |                                                                          |  |  |  |
|                                                                         | Siegel, Marlene                          |                   |                                                                          |  |  |  |
| EA Grant Contact for Alliance and Priority School District Grants       | Clarke, Nadira                           | Name              | Role                                                                     |  |  |  |
|                                                                         | Morales, Angelica                        | Broderick, Andrea | LEA Fiscal Representative                                                |  |  |  |
| EA Grant Contact for Consolidated - Title I-A and Title II-A            | Clarke, Nadira                           |                   | LEA Superintendent                                                       |  |  |  |
|                                                                         | Morales, Angelica                        |                   | User Access Administrator                                                |  |  |  |
|                                                                         | Siegel, Marlene                          | Clarke, Nadira    | LEA Data View                                                            |  |  |  |
| EA Grant Contact for Consolidated - Title III EL and Immigrant Subgrant | Clarke, Nadira                           |                   | LEA Fiscal Representative                                                |  |  |  |
|                                                                         | Morales, Angelica                        |                   | LEA Grant Contact for Alliance and Priority School District Grants       |  |  |  |
|                                                                         | Sousa-Martins, Ana                       |                   | LEA Grant Contact for Consolidated - Title I-A and Title II-A            |  |  |  |
| EA Grant Contact for ESSA SIG                                           | Clarke, Nadira                           |                   | LEA Grant Contact for Consolidated - Title III EL and Immigrant Subgrant |  |  |  |
|                                                                         | Morales, Angelica                        |                   | LEA Grant Contact for ESSA SIG                                           |  |  |  |
| EA Grant Contact for IDEA                                               | Lenzen, Veronica                         |                   | LEA Grant Contact for McKinney-Vento Homeless Assistance                 |  |  |  |
| 전화 전에 등 등 이 명이 좋아 이 동안 같은 것은 것이 없다. 것 같아 있는 것 같아.                       | Morales, Angelica                        |                   | LEA Grant Contact for State Bilingual Grant                              |  |  |  |
| EA Grant Contact for McKinney-Vento Homeless Assistance                 | Clarke, Nadira                           |                   | LEA Grant Contact for Title IV Part A                                    |  |  |  |
|                                                                         | Morales, Angelica                        |                   | LEA Plan Data Entry                                                      |  |  |  |
| EA Grant Contact for State Bilingual Grant                              | Clarke, Nadira                           |                   | LEA Superintendent                                                       |  |  |  |
|                                                                         | Morales, Angelica                        |                   | User Access Administrator                                                |  |  |  |
| Share without and                                                       | - Sousa-Marine Ana                       | Lenzen, Veronica  | LEA Grant Contact for IDEA                                               |  |  |  |
|                                                                         |                                          | Morales, Angelica | LEA Data View                                                            |  |  |  |
|                                                                         |                                          |                   |                                                                          |  |  |  |

### C. Creating New Users

1. Note: Only create new users for people who have never had access to the system. If a person is a current user and moves to another district, change the user's email address to the new one and delete the roles in your district.

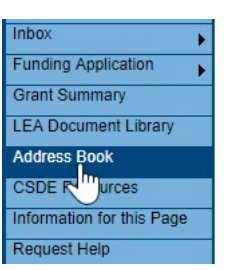

2. From Administer on the main menu and select *User Access*. (This menu item only appears for persons with User Access Role.)

- The User Access page provides the ability to search for existing users using several filters – name, role, organizations.
- Click on the "Create User" link to open a screen to create a new user.
- 5. Enter the email address, first name and last name. It is advisable to add a phone number if it is known. However, the user can add it later from the user profile. Click on "Create." The system sends an email to the address permitting the new user to set a password.
- 6. The system next displays the Administer Roles page. Click on Create Role.

| Administer Roles                                                   |                               |
|--------------------------------------------------------------------|-------------------------------|
| Return to User Access                                              |                               |
| Create Role                                                        |                               |
| Email Address                                                      | Organization                  |
| Jones, Joann (Joann.Jones@schools.org) has not been assigned to an | ny roles, has been deactivate |
|                                                                    |                               |

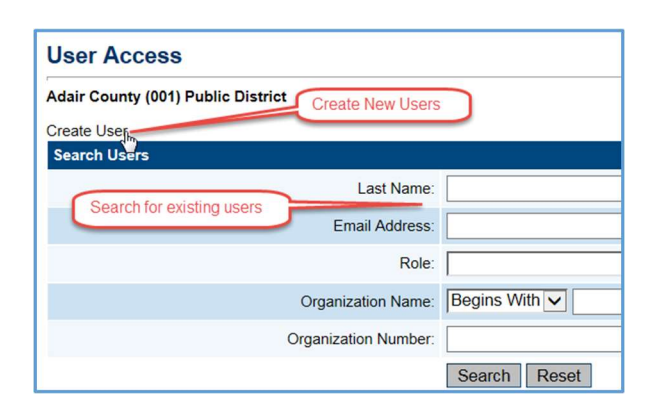

| Create User      |                         |
|------------------|-------------------------|
|                  |                         |
| Create User      |                         |
| Email Address:   | Joann.Jones@schools.org |
| First Name:      | Joann                   |
| Last Name:       | Jones                   |
| Phone Number:    | 304-344-4444            |
| Phone Extension: |                         |
| Fax Number:      |                         |
|                  | Create                  |

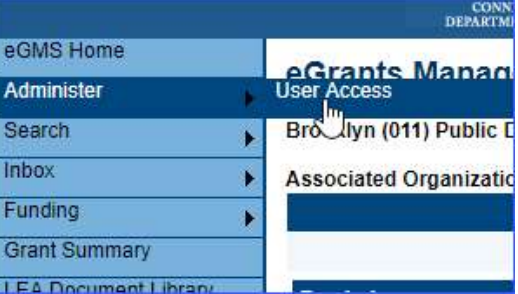

LEA user access administrators can only create roles for their own district. SEA administrators are able to select a district from the drop down menu. Select a role or roles for the user using the drop down box and click on the Create button. Note: for Grant application users leave the school selection at "ALL". Schools are selected only for School Plan users.

| Organization: | LEA:                                                                     | School: |
|---------------|--------------------------------------------------------------------------|---------|
| U             | Preston School District (114-000)                                        | ▼ ALL   |
| Role:         | 0 Option(s) selected.                                                    |         |
|               | Select All / Deselect All                                                |         |
|               | LEA Fiscal Representative                                                |         |
|               | LEA Grant Contact for Alliance and Priority School District Grants       |         |
|               | LEA Grant Contact for Consolidated - Title I-A and Title II-A            |         |
|               | LEA Grant Contact for Consolidated - Title III EL and Immigrant Subgrant |         |
|               | LEA Grant Contact for ESSA SIG                                           |         |
|               | LEA Grant Contact for IDEA                                               |         |
|               | LEA Grant Contact for McKinney-Vento Homeless Assistance                 |         |
|               | LEA Grant Contact for State Bilingual Grant                              |         |
|               | LEA Grant Contact for Title IV Part A                                    |         |
|               | 🔲 LEA Plan Data Entry                                                    |         |
|               | I FA Superintendent                                                      |         |

# E. Modifying and Removing Users

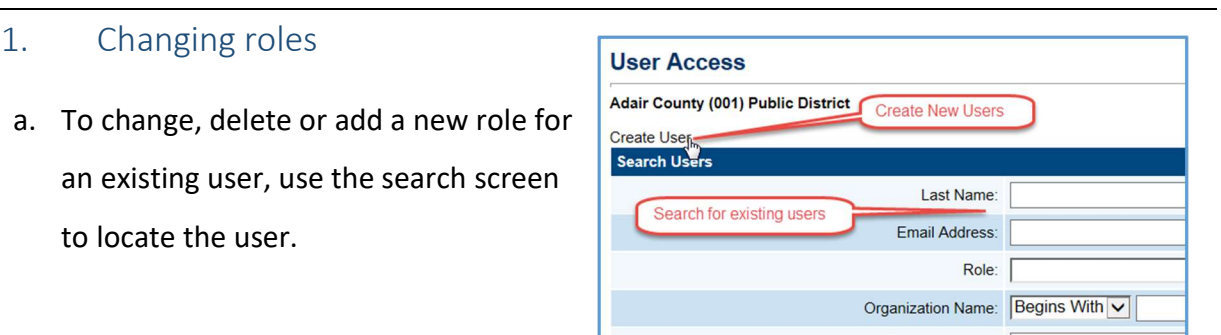

b. Click on the Administer Roles icon.

| Organization Number:                              |               |                              |                |                  |                                                    |                                                                              |
|---------------------------------------------------|---------------|------------------------------|----------------|------------------|----------------------------------------------------|------------------------------------------------------------------------------|
| There are 1 matching record(s). Displaying 1 thro | Search Reset  |                              |                |                  | Click to delete a single<br>role or add a role     |                                                                              |
| Email Address                                     | First Name    | Last Name                    | Reset Password | Administer Roles | Delete All Roles                                   | User History                                                                 |
| Joann.Jones@schools.org                           | Joann         | Jones                        | Reset Password | Ø                | Û                                                  | View                                                                         |
| Click to modify<br>name, email or<br>phone        | Click<br>pass | to initiate a<br>sword reset |                | х<br>,           | Click to d<br>Use for d<br>access t<br>application | elete all roles;<br>lisabling user<br>to all funding<br>ons and plans<br>ans |

c. From the Administer Role screen, you can add a new role by click on "Create Role" or delete an existing role by clicking on the trashcan icon beside the unwanted role.

# 2. Deleting a User

Users cannot be deleted from the system in order to preserve the integrity of audit records. However, by deleting all roles, they no longer have access to any funding applications. Click on the "Delete All Roles" trashcan icon to disable a user.

# 3. Updating a profile

Users can update their own profiles - change their name, email address or phone number - once they are logged into the system. However a user access administrator can also modify the profile by searching for the user and clicking on the user email address from the search results. a. Managing Passwords New users are sent an email from the

"eGMS.NoReply@eGrantsManagement.com" as soon as they are added to the system. This email allows them to set their own password.

| 5                         | Mon 8/28/2017 11:33 AM                                                                                                    |   |
|---------------------------|----------------------------------------------------------------------------------------------------|---|
| E                         | eGMS.NoReply@eGrantsManagement.com                                                                                                    |   |
| 0                         | Your eGMS User Account Password                                                                                                    |   |
| To New Use                | er Name                                                                                                    |   |
| You forwa                 | irded this message on 8/28/2017 11:33 AM.                                                                                                    | , |
| Greetings                 | New User Name:                                                                                                    |   |
| You have b                | seen granted access to the eGMS system.                                                                                                    |   |
| Your new u                | username: <u>new.user@state.gov</u>                                                                                                    |   |
| Please follo<br>243%24ys8 | ow this link to login and change your temporary password: <a href="https://connecticut.egrantsmanagement.com/User/ChangePassword.aspx?u=mcrawford@hmbnet.com&amp;p=%">https://connecticut.egrantsmanagement.com/User/ChangePassword.aspx?u=mcrawford@hmbnet.com&amp;p=%</a><br>BUCCRhfVOEcRIEIdY2EL58w1fc5%2407%2Bg5%2BzgYhwsqA2NX%2F2v51yyuOEVJFIMT9v3rEbdofA%3D |   |
| After you a               | are logged in, you can access your profile settings by clicking on your name located under the left menu.                                                                                                    |   |
| Thank you,<br>eGMS Mer    | , mber Services                                                                                                    |   |
| p.s. If you a             | are unable to login with your temporary password, please request a new one by clicking on the 'Forgot your password?' link on the login page.                                                                                                    |   |
| ** PLEASE                 | DO NOT REPLY TO THIS EMAIL **                                                                                                    |   |
|                           |                                                                                                    |   |

- b. If users forget their password or want to reset their password, they can use the "Forgot your password?" link on the eGMS sign-in screen or, if they are logged in and wish to change their password, they can find the link by clicking on their name to bring up the user profile.
- c. User Access administrators can also generate a new password email by searching for the user and clicking on "Reset Password." This is sometimes necessary if the first email was lost or the email address was incorrect.
- 4. Assigning users to multiple districts
- a. The <u>SEA User Access administrators</u> can assign roles in multiple districts for a user. Use the User Access Search page to find the user or create the new user. From the *Create Roles* select a district for the role and the role. (Leave School at *ALL* for users with funding application roles. The school is used only for users involved with the Planning Tool.)
- b. Repeat the process for other district roles.

- c. An <u>LEA user access administrator</u> can grant a role in their district to any user in the eGMS system.
- d. Search for the user. Click on the "Administer Roles" icon.
- e. Assign the user a role within your district. Note: User roles in other districts are not visible to District user access administrator and they can only modify roles for their district.